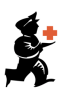

## Personnaliser la Liste d'Articles

L'un des grands avantages de mSupply c'est qu'il a été conçu avec l'idée que tous les utilisateurs n'ont pas les mêmes besoins. La fonctionnalité Liste d'Articles en est un bon exemple. mSupply reconnait que chaque pays, voire chaque utilisateur dans un même pays ait besoin de voir des informations différentes. C'est pour cela que mSupply vous permet de personnaliser la Liste d'Articles afin de voir les informations dont vous avez besoin (et pas seulement celles que les développeurs ont imaginées pour vous).

Pour personnaliser votre liste d'articles, cliquez sur le bouton Personnaliser dans la fenêtre de la LISTE D'ARTICLE.

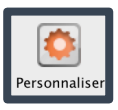

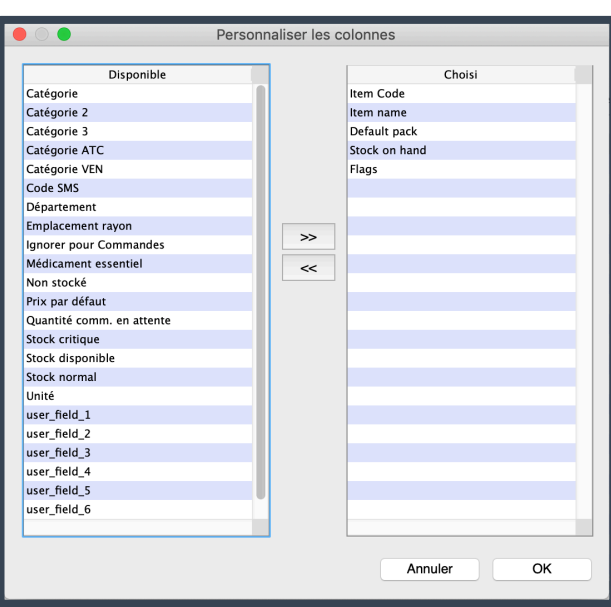

Une nouvelle fenêtre intitulée Personnaliser Les colonnes s'ouvre.

- La liste à gauche, DISPONIBLE, affiche tous les champs disponibles
- La liste sur à droite, CHOISI, affiche les champs actuellement visibles dans votre Liste d'Articles.

Pour bouger les champs:

- De **DISPONIBLE** vers **CHOISI** (ajouter à votre liste), cliquez sur:
- De сноізі vers disponible (retirer de votre liste), cliquez sur:

C'est tout ce qu'il y a à savoir! Une fois que vous avez selectionné les champs désirés, cliquez sur OK. Les champs selectionnés apparaissent désormais dans votre Liste d'Articles. Facile, non?

Dans la fenêtre **PERSONNALISER LES COLONNES**, vous pouvez également modifier d'autres aspects de la liste:

- Ré-organiser les champs: Vous pouvez choisir l'ordre d'apparition des champs avec la fonction "glisser-déposer" (maintenir le clic gauche puis déposer le champ à la position désirée en le faisant glisser).
- Renommer les champs: Vous pouvez changer le titre d'un champ s'il se trouve dans la liste choisi en double-cliquant dessus. Le changement n'affectera que votre liste. D'ailleurs, si vous le retirez en le remettant dans la liste DISPONIBLE, il reprendra son nom par défaut.

Une fois que vous êtes devenus un maître dans l'art de personnaliser la Liste d'Articles, vous serez capable d'utiliser les mêmes techniques pour personnaliser les autres listes de mSupply!